# غرامات تأخر تقديم الإقرار الإلكتروني لـ"القيمة المضافة"

طبقاً لتعليمات مصلحة الضرائب المصرية التالية:

- أن المسجل بالضريبة على القيمة المضافة الذي لم يلتزم بتقديم الإقرار الإلكتروني الشهري خلال المواعيد القانونية سيتعرض للغرامة للمرة الأولى سيسدد 500 جنيه غرامة، وإذا تخلف مرة ثانية عن تقديم الإقرار سيسدد 2500 جنيه، والمرة الثالثة سيسدد 5000 جنيه، ثم سيتم تصنيفه ضمن العينة عالية المخاطر، وبالتالي تحويله للمكافحة لاتخاذ إجراءات التهرب الضريبي.
- وأنه في حالة انقضاء 60 يومًا على انتهاء المواعيد المحددة لسداد الضريبة، وضريبة الجدول دون الإقرار عنها وسدادها، فسيتم إحالة المسجل للمكافحة لاتخاذ إجراءات التهرب الضريي، وفقًا لأحكام نص المادتين 67، و68 من قانون الضريبة على القيمة المضافة.

وطبقاً للتعليمات الواردة فقد تم ميكنة دورة عمل تحصيل غرامات التأخير (نموذج التصالح) على النحو التالى:

 عند تقديم اقرار لفترة ضريبية معينة بعد موعد القانوني تظهر رساله قد تقدمت بإقرارك الضريبي بعد إنقضاء الميعاد القانوني وهو ما يمثل مخالفة وفقا لنص المادة 66/1 من قانون الضريبة على القيمة المضافة الصادر بالقانون 67 لسنة 2016.

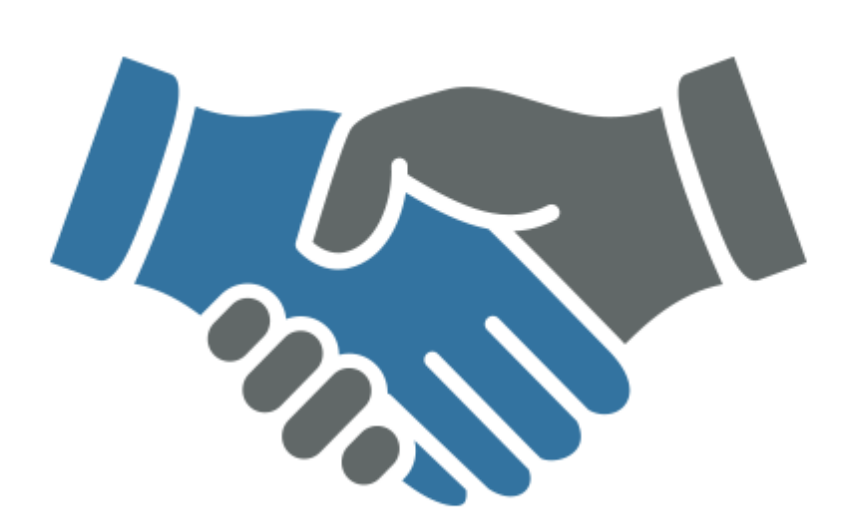

لقد تقدمت بإقرارك الضريبي بعد إنقضاء الميعاد القانوني وهو ما يمثل مخالفة وفقا لنص المادة ٢٦/١ من قانون الضريبة على القيمة المضافة الصادر بالقانون ٢٧ لسنة ٢٠١٦.

فهل تقبل التصالح في هذه المخالفة – وفقا لنص المادة ٧٢ من القانون المشار اليه – مقابل سداد الضريبة أوضريبة الجدول أو كليهما بحسب الأحوال والضريبة الإضافية وتعويض قدره ...... جنيها ؟؟

علما بأنه :

– لن يتم إعتماد التصالح الابعد سداد كافة المستحقات المشار إليها .

– في حالة رفض التصالح سيتم إحالة المخالفة إلى النيابة العامة المختصة لإتخاذ الإجراءات الجنائية في مواجهتكم.

أقبل التصالح لا أقب

لا أقبل التصالح

#### أولاً: في حالة (قبول التصالح):

وعند الضغط على (اقبل التصالح) تظهر شاشه

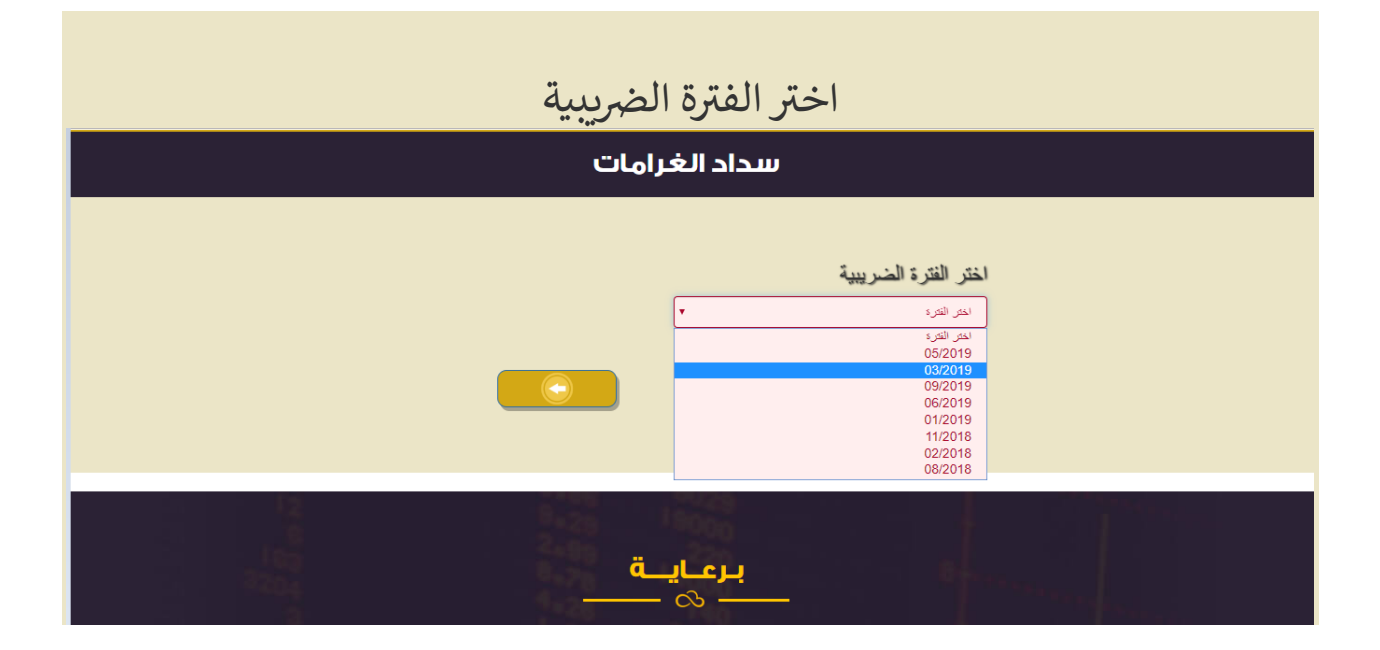

وبعد اختيار الفتره يظهر مبلغ التصالح

| مر با مربيعات وهي الفينة<br>بعادي المبيعات وهي الفينة | مصلحة الضرائب المصرية.<br>سنة ٢٠٠)بقرار جمفوري بدمج مصلحتي الضرائب العامة والضرائب | معادة الغرائب الوصرية أنشئت |
|-------------------------------------------------------|------------------------------------------------------------------------------------|-----------------------------|
| adividual income                                      | المختصة بجمع الضرائب في مصر                                                        | Contract Man                |
|                                                       |                                                                                    |                             |
|                                                       | سداد مبلغ التصالح                                                                  |                             |
|                                                       |                                                                                    | مينغ                        |
|                                                       | سداد                                                                               |                             |
|                                                       | 9-29 1900s                                                                         |                             |
| 183                                                   | äuleu                                                                              |                             |

وبعد الضغط علي سداد يتم تحويل الممول لصفحه الدفع

|                                      |                 | عات الالكترونية                                                                                                    |
|--------------------------------------|-----------------|----------------------------------------------------------------------------------------------------|
|                                      | بيانات المدفوعة | طريقة الدفع                                                                                                    |
| خدمات نموذج<br>التصالح مع<br>الضرائب | مقدم الخدمة     | الدفع باستخدام البطاقات يرجى العلم باننا نقبل الدفع باستخدام بطاقات الائتمان او بطاقات الخصم المباشر او البطاقات                                                                                                    |
| خدمات نموذج<br>التصالح مع<br>الضرائب | الخدمة          | المدفوعه مقدما المحلية والدولية شاملة ميزه و فيزا وماستركارد. يُرجى التأكد من موافقة البنك التابع<br>لك على استخدام بطاقتك الائتمانية أو بطاقة الخصم في المعاملات عبر الانترنت<br>يمكنك الاتصال بخدمة عملائنا في أي وقت على 19680-19683 إذا واجهتك أية مشكلة. |
| خدمات نموذج<br>التصالح مع<br>الضرائب | نوع المدفوعة    | إستمرار الرجوع لمقدم الخدمة                                                                                                    |
|                                      |                 |                                                                                                    |

| خدمات نموذج<br>التصلاح مع            | مقدم الخدمة  | 5 | 500    |     |   |                          | لمبلغ                                |
|--------------------------------------|--------------|---|--------|-----|---|--------------------------|--------------------------------------|
| التصالح للع<br>الضرائب               |              | 5 | 5.00   |     |   |                          | لعمولة                               |
| خدمات نموذج                          | الخدمة       | 5 | 505.00 |     |   |                          | جمالي المبلغ                         |
| التصالح مع<br>الضرائب                |              |   |        |     |   |                          | لريقه الدفع                          |
| خدمات نموذج<br>التصالح مع<br>الضرائب | نوع المدفوعة |   |        |     |   |                          | انات البطاقه                         |
| 19120900000014                       | رقم المدفوعة |   |        |     |   |                          |                                      |
|                                      |              |   |        |     |   | رقم البطاقة              | رقم البطاقة                          |
|                                      |              |   | ¢      | سنة | ¢ | 02                       | تاريخ الصلاحية                       |
|                                      |              |   |        |     |   | xxx                      | رمز الامان                           |
|                                      |              |   |        |     |   | رقام المطبوع علي البطاقة | رجاء كتابة الكود السري المكون من ٣ ا |
|                                      |              |   |        |     |   |                          |                                      |
|                                      |              |   |        |     |   |                          |                                      |
|                                      |              |   |        |     |   |                          |                                      |

5. اما ان كان الممول لديه اكثر من فتره يريد تسديد الغرامه عنها فيمكنه اختيار (سداد مخالفات

#### القيمة المضافة) من خلال قائمة (خدمات) بالموقع الالكتروني

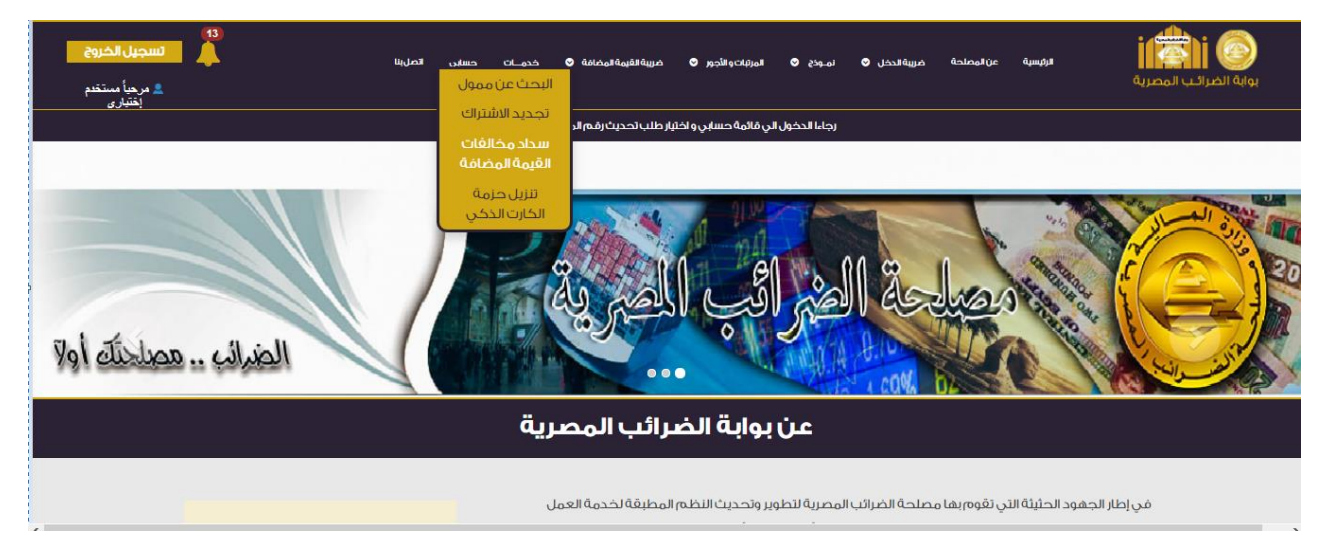

6. ثم اختيار الفترة المراد تسديد الغرامه عنها كما هو مبين أدناه ومن ثم يستكمل الخطوات رقم 3

| سداد الغرامات                                                                    |                                                                                                    |  |
|----------------------------------------------------------------------------------|----------------------------------------------------------------------------------------------------|--|
|                                                                                  | اختر الغريبية                                                                                           |  |
|                                                                                  | المتر التره<br>المتر التره<br>05/2019<br>09/2019<br>06/2019<br>01/2019<br>01/2019<br>11/2018<br>02/2018 |  |
| 12<br>10<br>10<br>10<br>10<br>10<br>10<br>10<br>10<br>10<br>10<br>10<br>10<br>10 | برعايـ<br>~ ~                                                                                           |  |

#### & 4 (كما تم التوضيح عاليه)

## ثانياً: في حالة (عدم قبول التصالح):

# 7. وعند الضغط على (لا أقبل التصالح) تظهر شاشه ... تظهر شاشة في سؤال (هل أنت متأكد من

## عدم قبول التصالح) طبقاً للصورة ادناه

| <sup>)</sup> oTheyKnow<br>192.168.196.209 says                                                                            | rchives - UN                                                       |
|----------------------------------------------------------------------------------------------------|--------------------------------------------------------------------|
| عدم قبول التصالح؟                                                                                                    | هل أنت متأكد من ـ                                                  |
| ОК                                                                                                    | Cancel                                                             |
| مادة ٢٠/١ من قانون الضريبة على القيمة المضافة<br>لنة ٢٠١٦.                                                                | مخالفة وفقا لنص ال<br>الصادر بالقانون ٦٧ لس                        |
| ي هذه المخالفة — وفقا لنص المادة ٧٢ من القانون<br>سداد الضريبة أوضريبة الجدول أو كليهما بحسب<br>افية وتعويض قدره جنيها ؟؟ | فهل تقبل التصالح ف<br>المشار اليه – مقابل<br>الأحوال والضريبة الإض |
|                                                                                                    | علما بأنه :                                                        |
| الح الابعد سداد كافة المستحقات المشار إليها .                                                                             | – لن يتم إعتماد التصا                                              |
| لتصالح سيتم إحالة المخالفة إلى النيابة العامة<br>اءات الجنائية في مواجهتكم .                                              | – في حالة رفض اا<br>المختصة لإتخاذ الإجر                           |
| قبل التصالح لا أقبل التصالح                                                                                               | ſ                                                                  |

8. وبعد ذلك تظهر رسالة (لقد رفضت قبول التصالح) ... وفور قيام الممول بالضغط على (OK)

يستطيع الممول الاستفادة من خدمات الموقع بشكل طبيعي على أن تتخذ المصلحة الاجراءات

القانونية

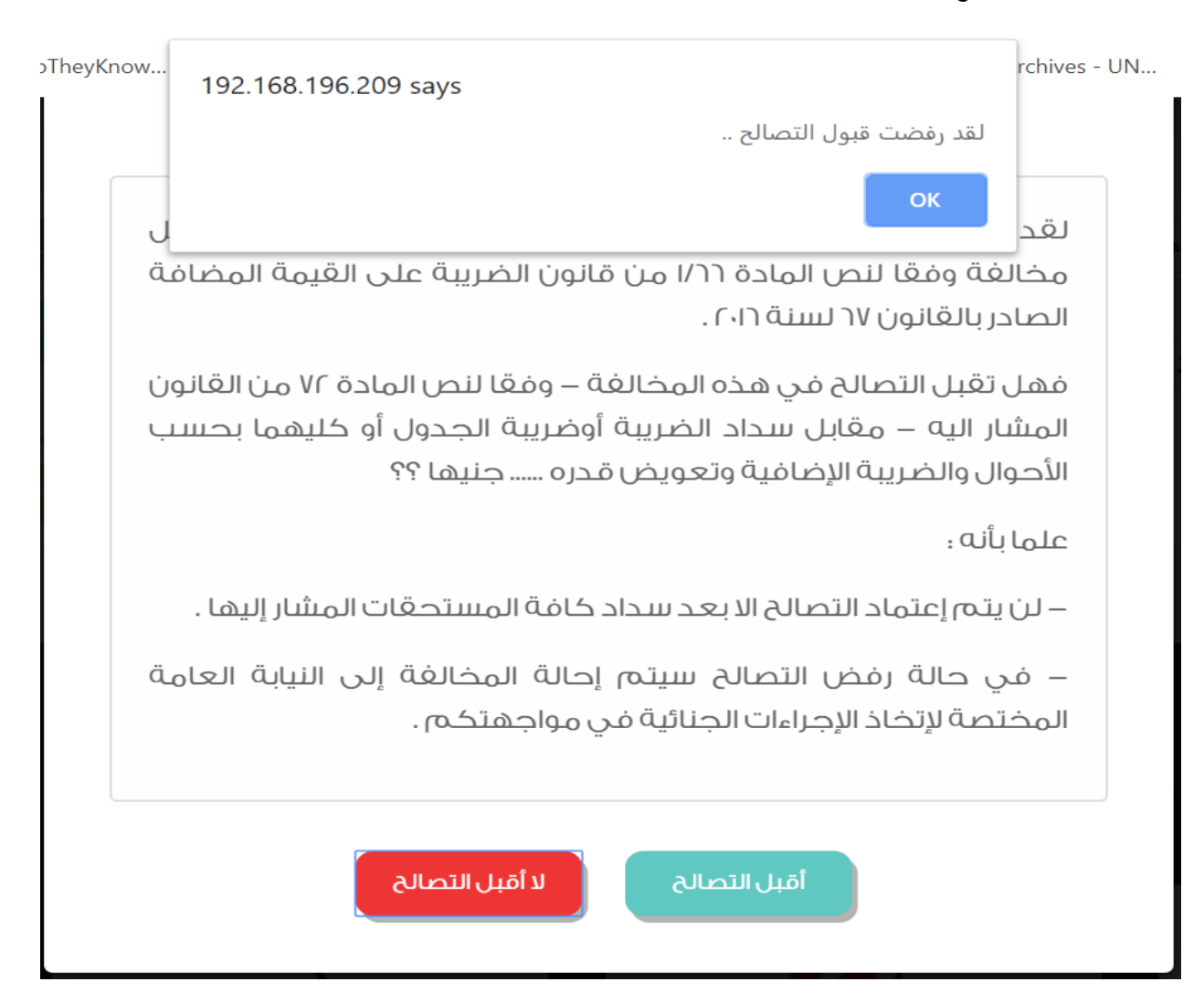